# **HOW TO REGISTER**

## Step 1

On the Event page: Please click on "Registration" to open a new tab with ITU Registration System.

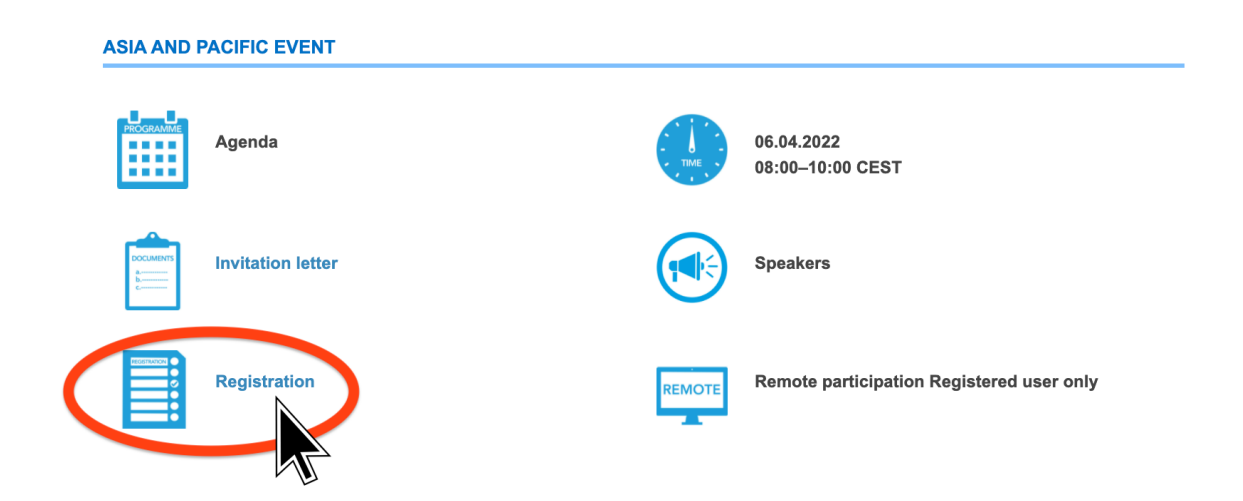

#### Step 2

Please enter your valid email.

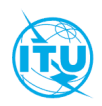

Global Policy Dialog & Briefing on CYB Strategy for AFR-ARB-CIS-AMS-EUR, 06 April 2022

06 April 2022

# Registration

Step 1/3 - Email validation

| Please enter vour email address |  |  |
|---------------------------------|--|--|
|                                 |  |  |
| vour@email.here                 |  |  |
|                                 |  |  |
|                                 |  |  |

Submit

Step 3 ...and click "Submit"

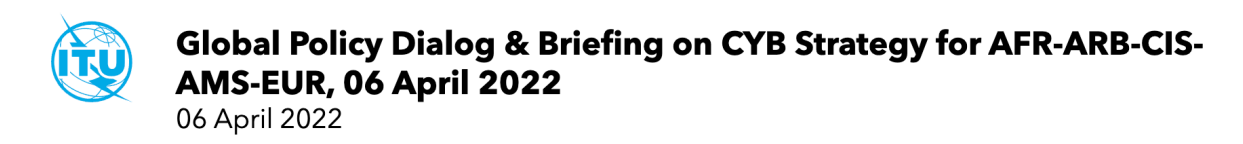

# Registration

| Step 1/3 - Email validation                        | • | • |
|----------------------------------------------------|---|---|
| Please enter your email address<br>your@email.here |   |   |
| Submit                                             |   |   |
| Step 4                                             |   |   |
| Check your mailbox!                                |   |   |

If you don't see the "ITU event registration: Email address validation" email from noreply@itu.int in your Inbox, please check you Spam/Junk folders. O\_Mart 

| N noreply@itu.int | ITU event registration: Email address validation Dear participant, Please click he | 11:02 |
|-------------------|------------------------------------------------------------------------------------|-------|
|                   |                                                                                    | 10:35 |
|                   |                                                                                    |       |
|                   |                                                                                    | 24:21 |

## Step 5

Please open that email and confirm your email.

## ITU event registration: Email address validation

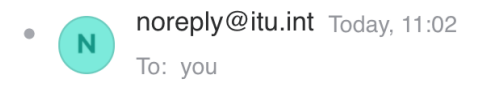

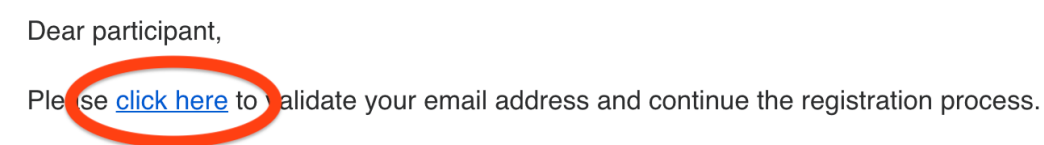

Thank you.

#### Step 6

The advanced registration form will open in new tab. Please fill the form. Note: all fields with <u>\*</u> are mandatory.

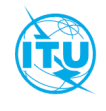

## Global Policy Dialog & Briefing on CYB Strategy for AFR-ARB-CIS-AMS-EUR, 06 April 2022

06 April 2022

# Registration

Step 2/3 - Personal information

|  | a., |
|--|-----|
|  |     |
|  | 40  |
|  | ø.  |

Please complete your personal information

| Gender 👻            |
|---------------------|
| Last name *         |
| Professional role * |
|                     |
| Country *           |
|                     |

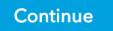

#### Step 6

Click "Continue". You shall receive confirmation email shortly!

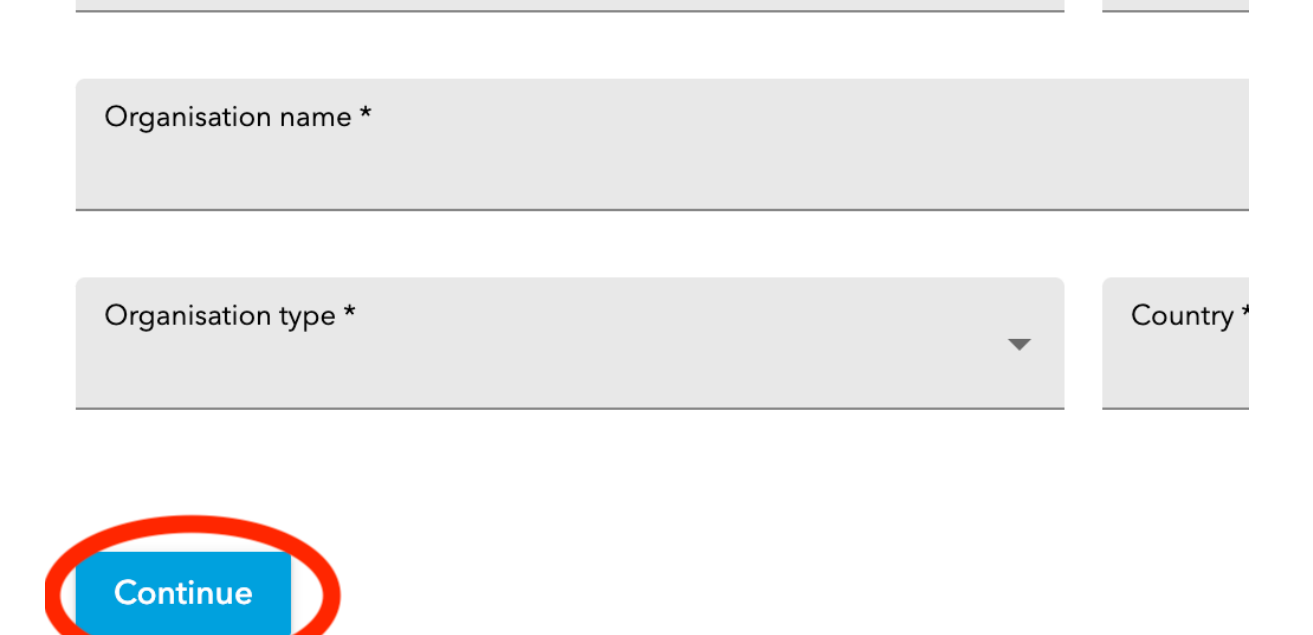

#### Step 7

Please tick both boxes (Select event and accept T&C). Click "Submit".

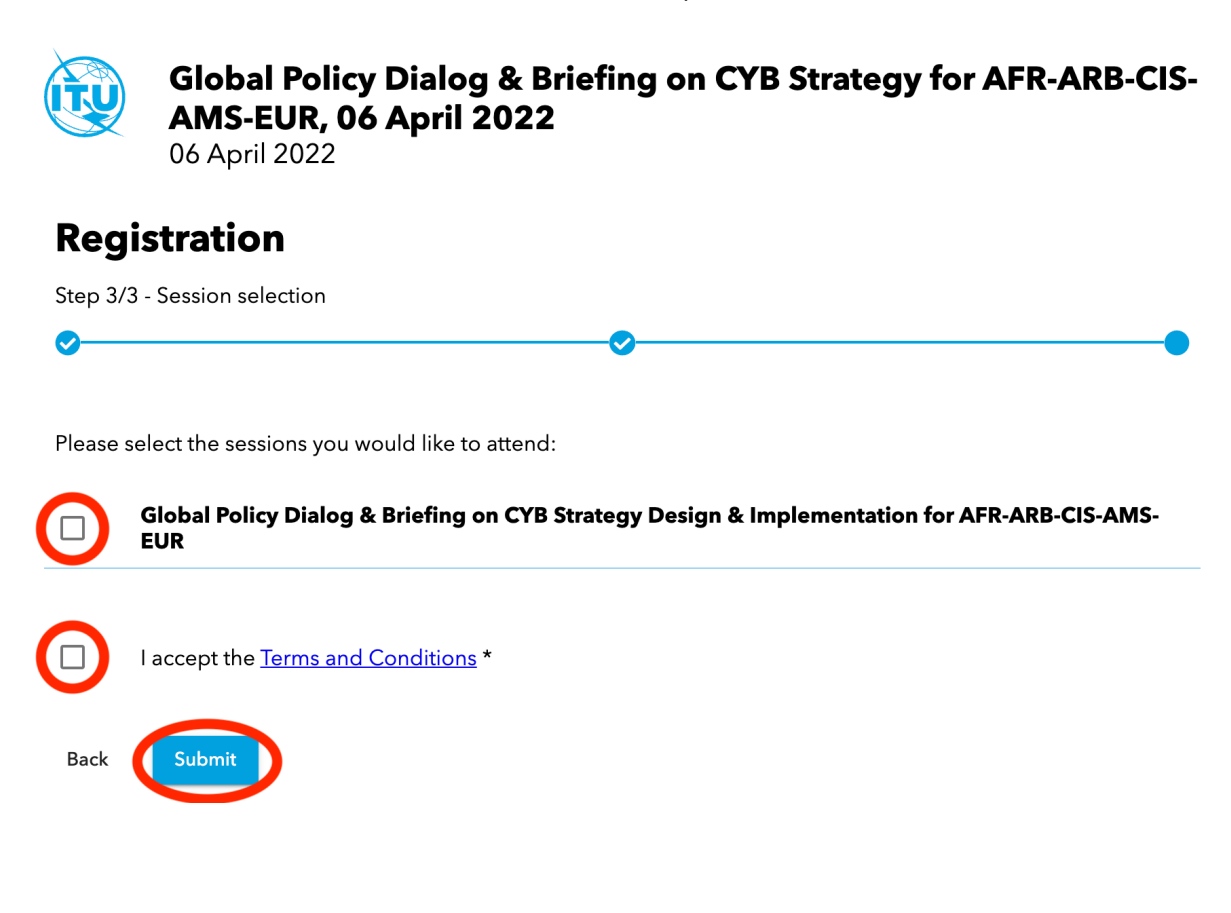

You shall receive confirmation email shortly!

| ITU-D Events: Reg. Confirmation                                                                                                    | N° (                                                                                              |  |            |   | _   |
|----------------------------------------------------------------------------------------------------|---------------------------------------------------------------------------------------------------|--|------------|---|-----|
| • B bdtmeetingsregistration@itu.int Today, 11:<br>To: you, BDTMeetingsRegistration@itu.int                                                                                                    | 31                                                                                                |  | <u>.</u> 1 | Ξ | 000 |
| Telecom                                                                                                    | munication Development Sector                                                                     |  |            |   |     |
| REGISTRATION CONFIRM                                                                                                    | ATION                                                                                             |  |            |   |     |
| Please make sure to <u>I</u>                                                                                                    | <u>keep this message to be able to access the virtual meeting room.</u><br>More information below |  |            |   |     |
| Dea We Man Hatten                                                                                                    |                                                                                                   |  |            |   |     |
| You have been registered to participate in the Global Policy Dialog and Briefing on Cybersecurity<br>Strategy Design and Implementation for AFR-ARB-CIS-AMS-EUR, to be held exclusively onlineon<br>06 April 2022. |                                                                                                   |  |            |   |     |
| Membership Category:                                                                                                    |                                                                                                   |  |            |   |     |
| Name:                                                                                                    |                                                                                                   |  |            |   |     |
| Entity:                                                                                                    |                                                                                                   |  |            |   |     |
| E-mail:                                                                                                    |                                                                                                   |  |            |   |     |

Should you have questions or need support, please do not hesitate to contact us: <a href="mailto:cybersecurity@itu.int">cybersecurity@itu.int</a>